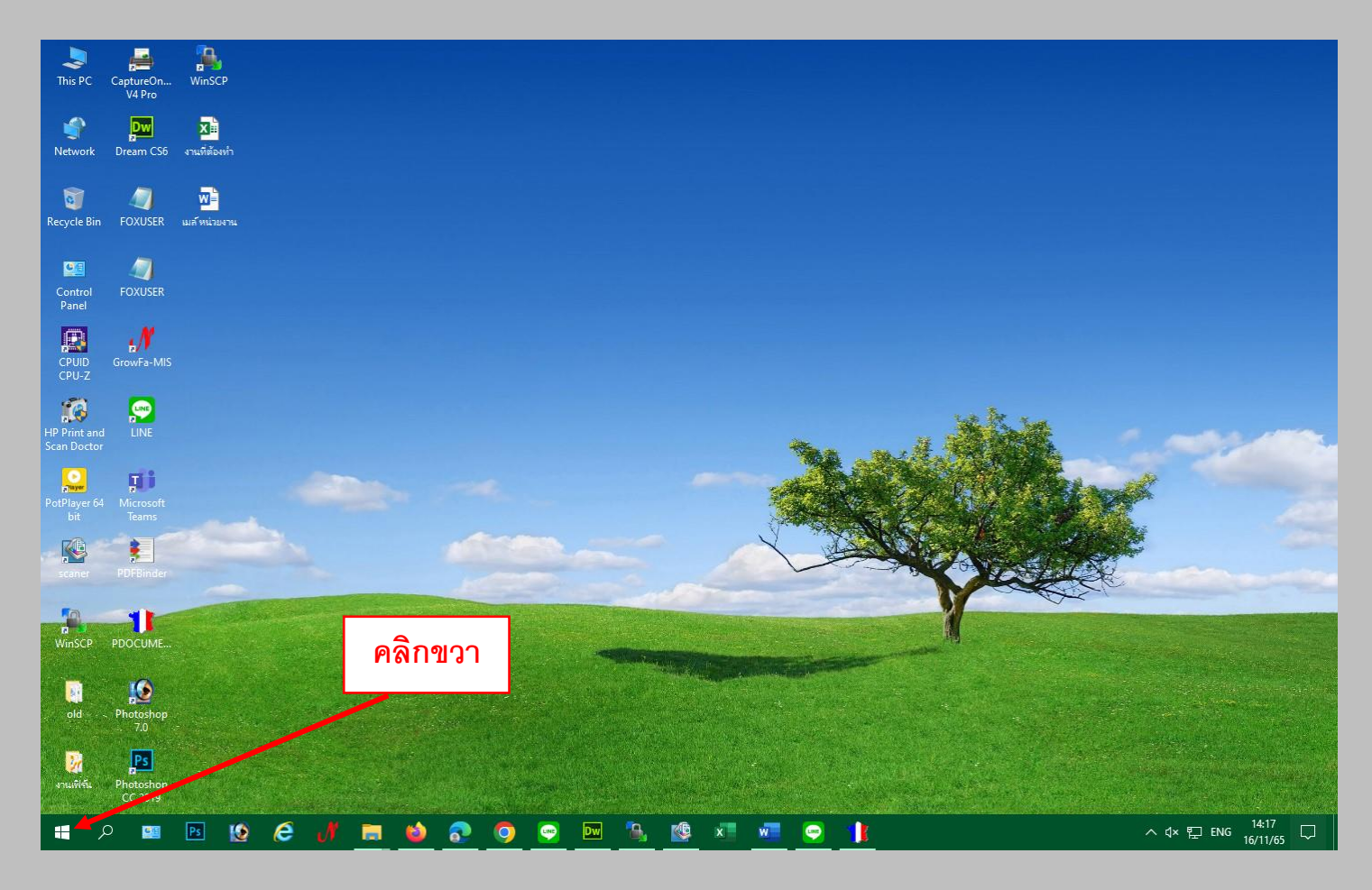

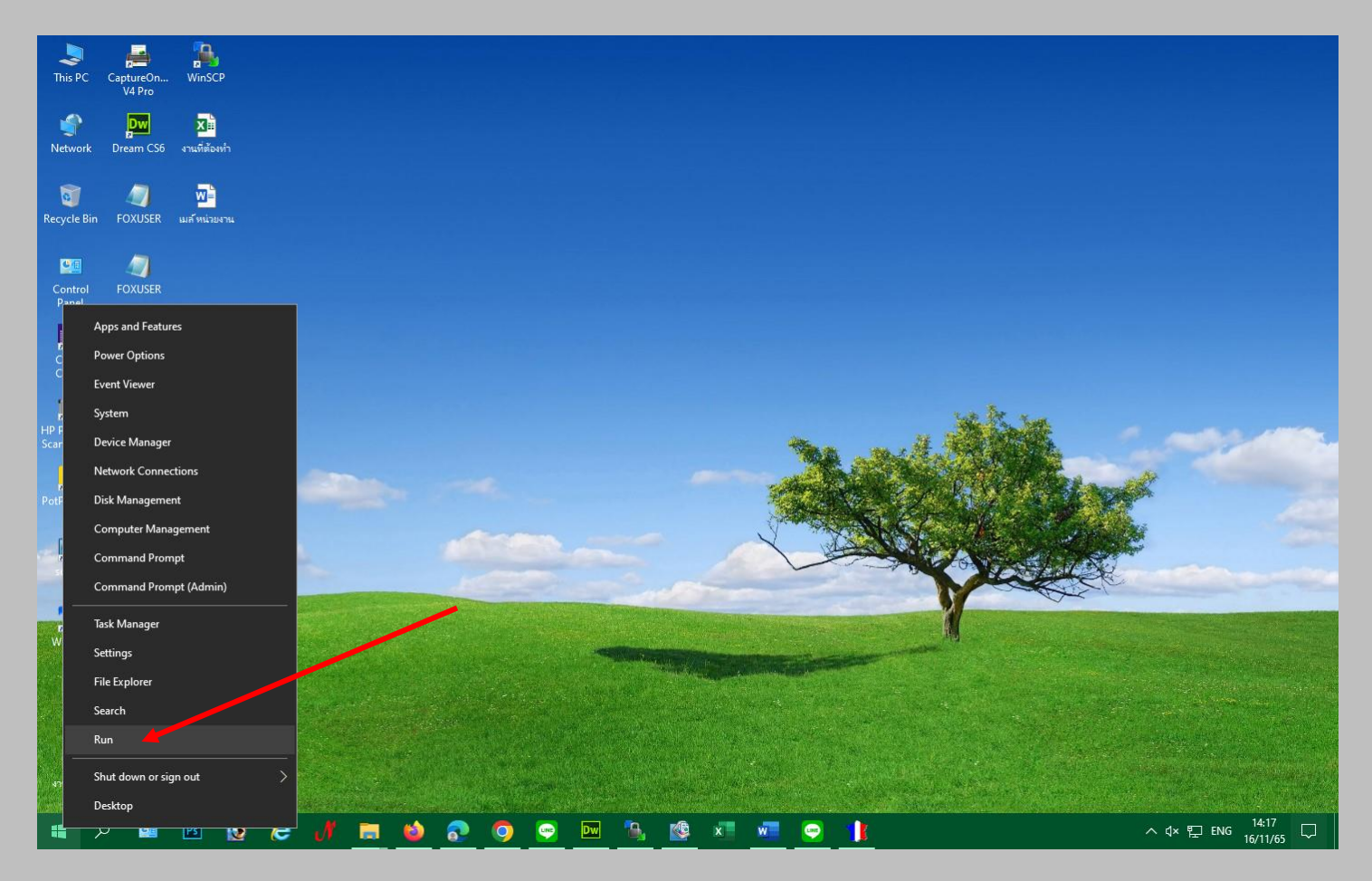

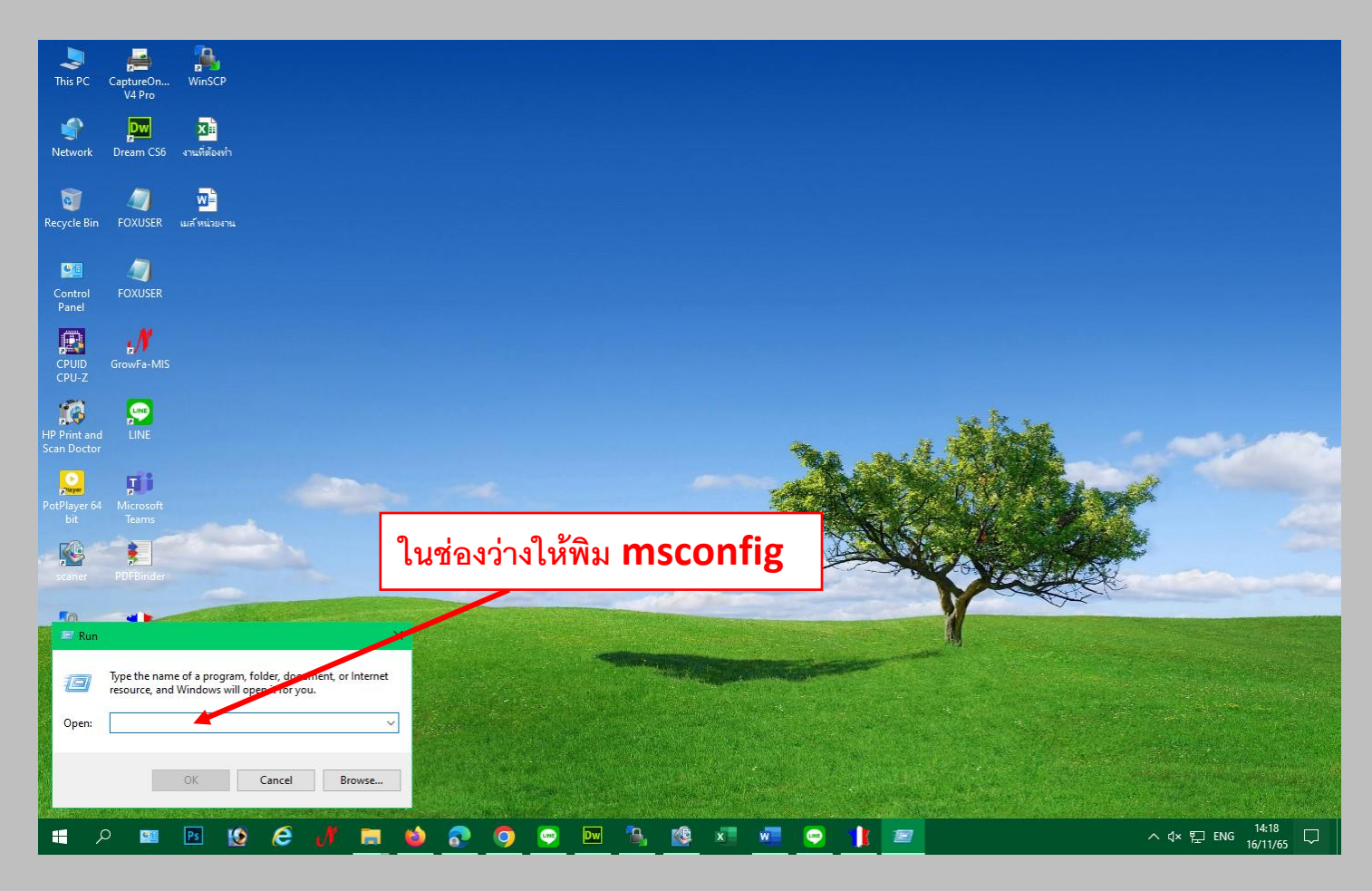

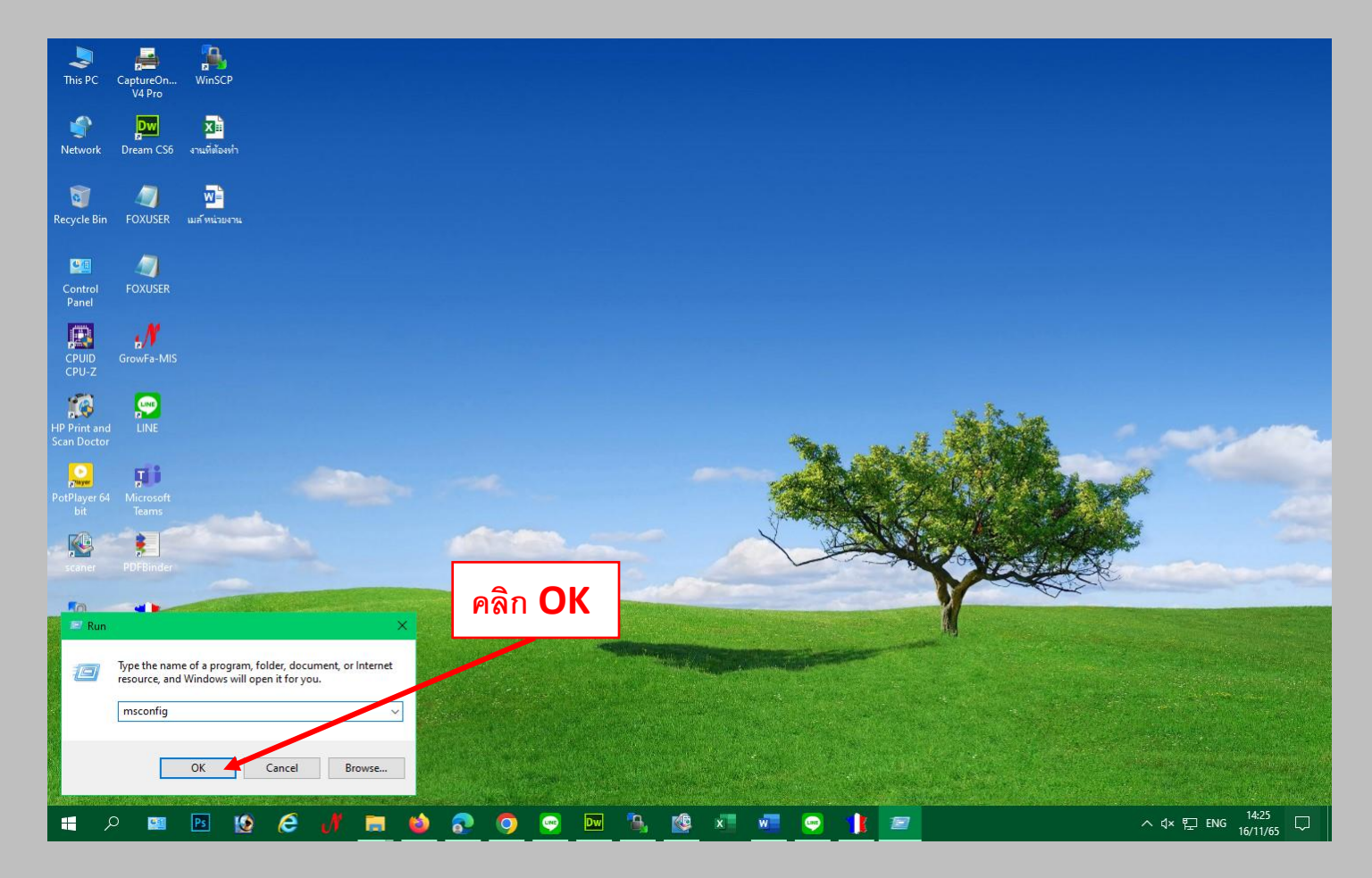

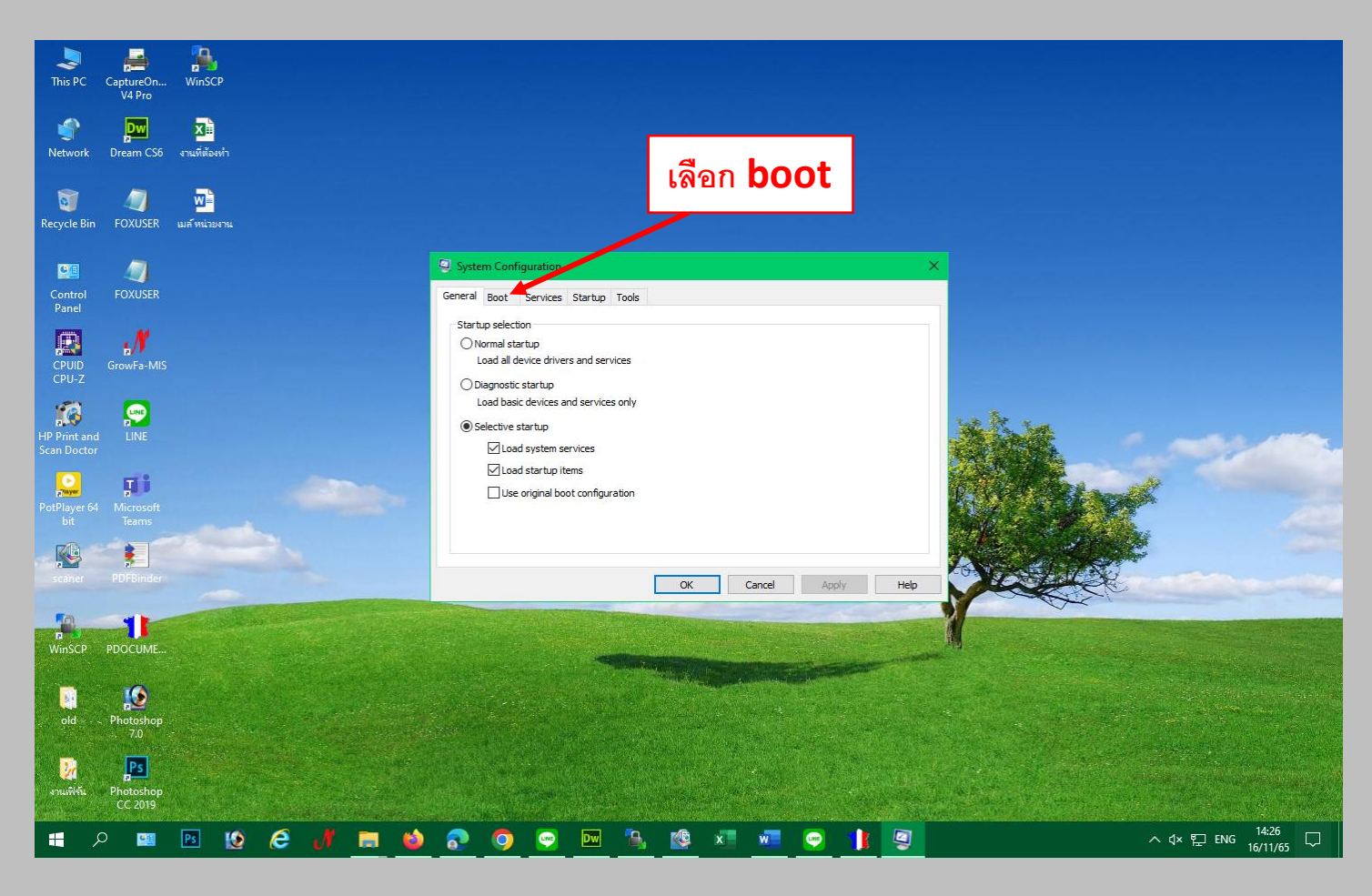

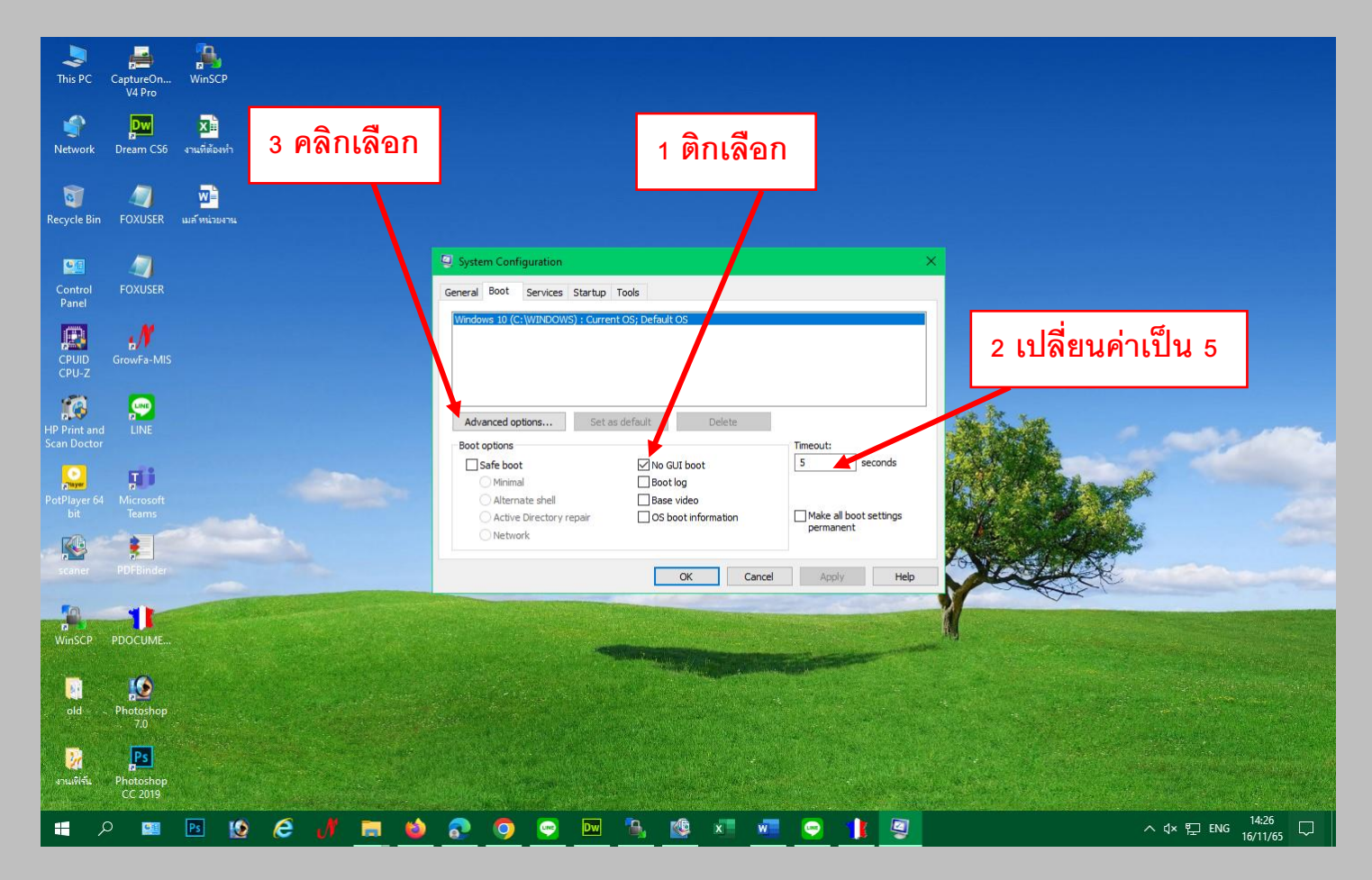

| This PC CaptureOn WinSCP   V4 Pro Diream CS6 Siling   Network Dream CS6 Siling   Recycle Bin FOXUSER Bin                                                  | Ĩ                                                                                                    | ติกและเลือกจำนวนสูง                                                                                                    | สุด                                       |
|----------------------------------------------------------------------------------------------------|----------------------------------------------------------------------------------------------------|----------------------------------------------------------------------------------------------------|-------------------------------------------|
| Control FOXUSER   Panel FOXUSER   CPUID GrowFa-MIS   CPUID GrowFa-MIS   CPUID LINE   Scan Doctor LINE   PotPlayer 64 Microsoft<br>Teams   Scane PDFBinder | General   BOOT   Advance reptions     Windows ID/C   Image: Construction of the second second seco | Maximum memory:   Maximum memory: Image: Cancel Transmission of the seconds of the seconds of the |                                           |
| P   PDOCUME     P   Photoshop     old   Photoshop     Srukifik   Photoshop     CC 2019   P                                                                |                                                                                                    |                                                                                                    | ^ (⊀ 및 ENG <sup>14,26</sup><br>16/11/65 □ |

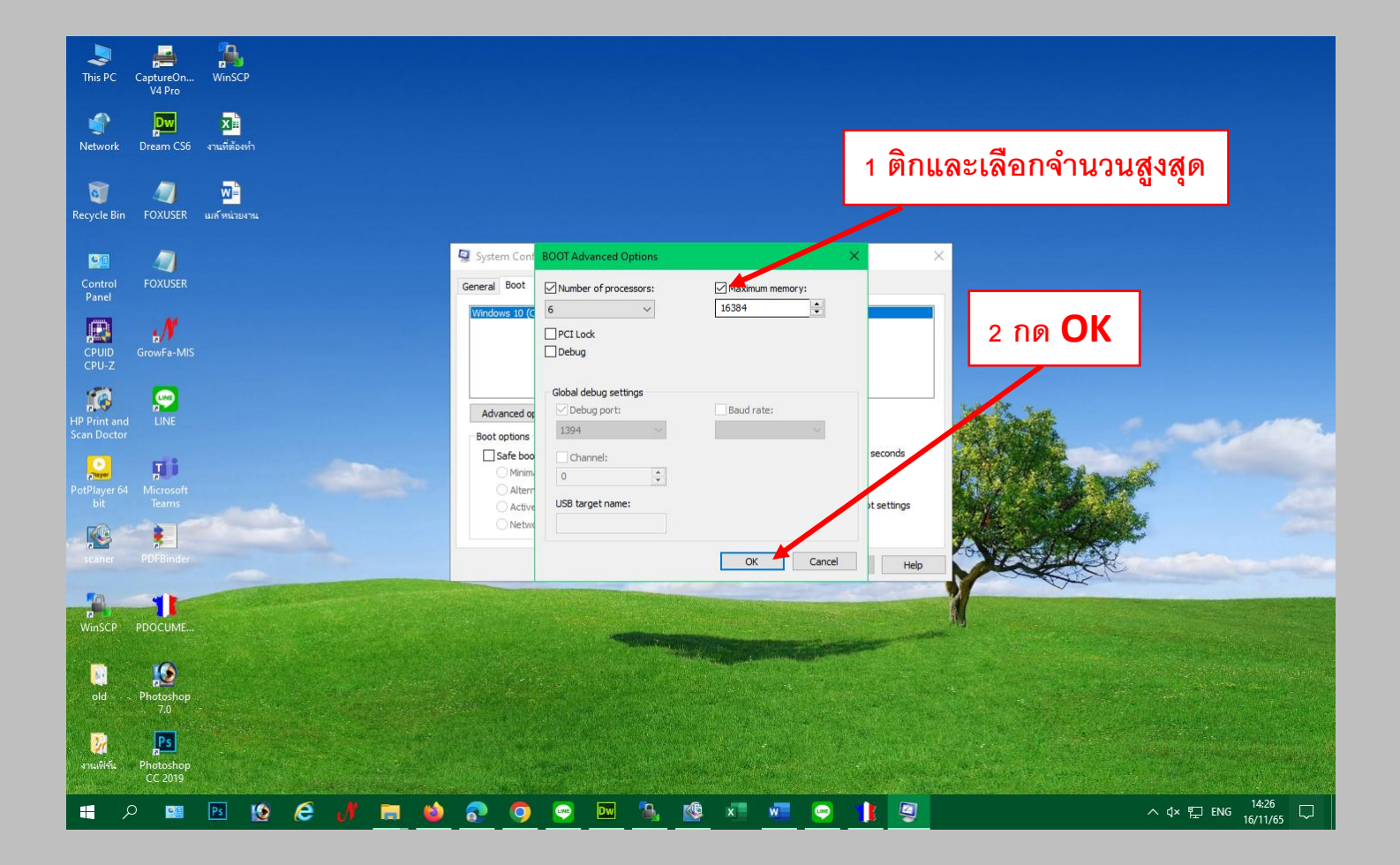

| This PC CaptureOn WinSCP V4 Pro                                             |                                                                                                    |                                                                                                    |                         |
|-----------------------------------------------------------------------------|----------------------------------------------------------------------------------------------------|----------------------------------------------------------------------------------------------------|-------------------------|
| Network Dream CS6 enwildsown<br>Recycle Bin FOXUSER เมล์ หน่วยงาน           |                                                                                                    |                                                                                                    |                         |
| Control<br>Panel<br>FOXUSER<br>FOXUSER<br>FOXUSER<br>FOXUSER                | System Configuration<br>General Boot Services Starbu<br>Windows 10 (C:\WINDOWS) : Cur                     | p Tools<br>rent OS; Default OS                                                                                            | ×<br>ກ <b>ດ OK</b>      |
| CPU-Z<br>FIP Print and<br>Scan Doctor<br>PotPlayer 64<br>Microsoft<br>Teams | Advanced options Se<br>Boot options<br>Safe boot<br>Minimal<br>Atternate shell<br>Active Directory repair | t as default Delete<br>No GUI boot<br>Boot log<br>Base video<br>OS boot information Pintake al boot settings<br>permanent |                         |
| scaner PDFBinder<br>WimSCP PDOCUME                                          |                                                                                                    | OK Cancel Apply H                                                                                                    |                         |
| old Photoshop<br>7.0<br>Provinks Photoshop<br>Provinks Photoshop<br>CC 2019 |                                                                                                    |                                                                                                    | รีสตาร์ท 1 ครั้ง        |
| 🕂 🔎 💴 🖪 [                                                                   | 🦸 🛅 📦 📀 🧿 📼                                                                                               | 🕒 🧐 🗴 🚾 🔛 👔                                                                                                    | ] ^ ↓× 및 ENG 16/11/65 ↓ |

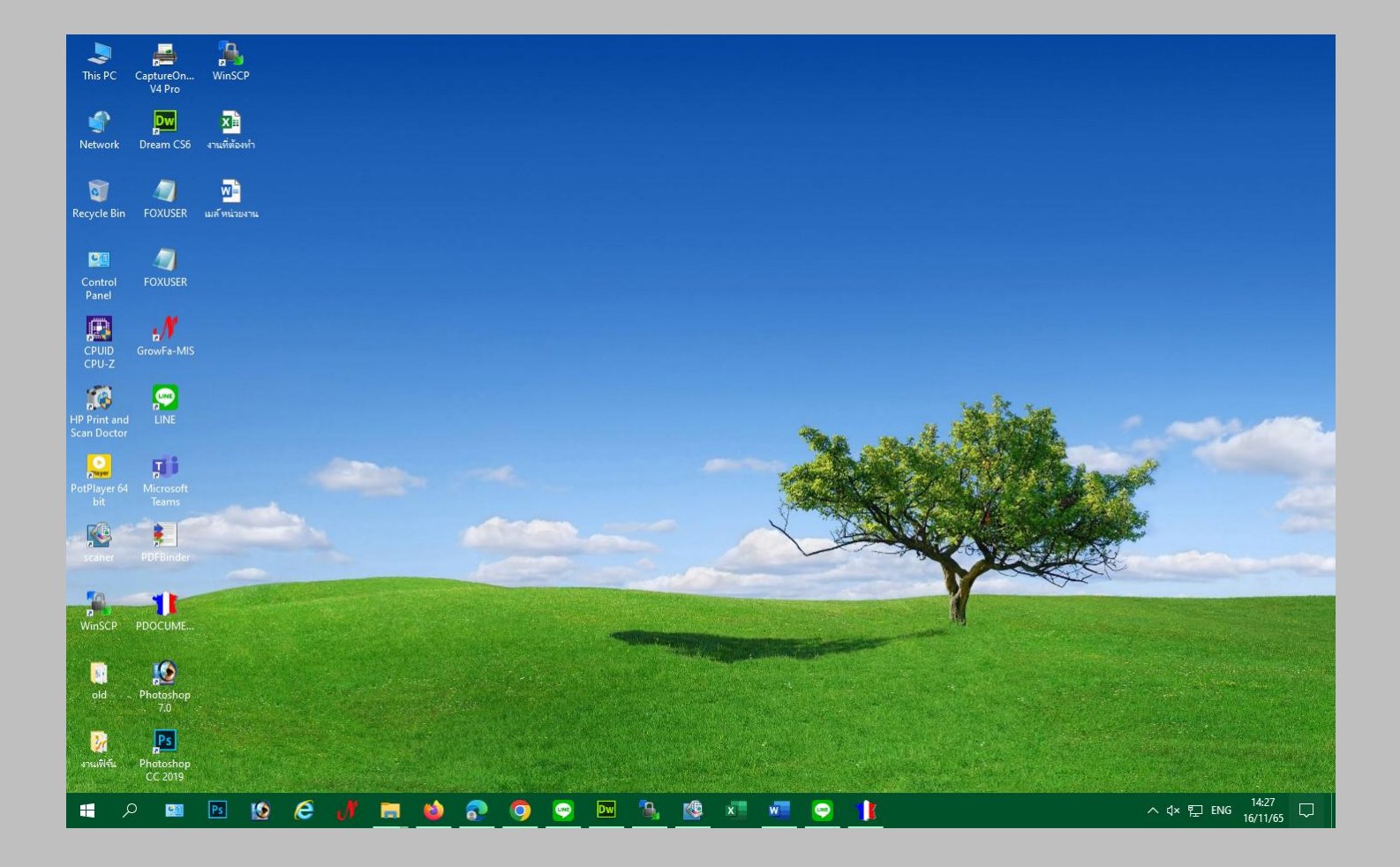